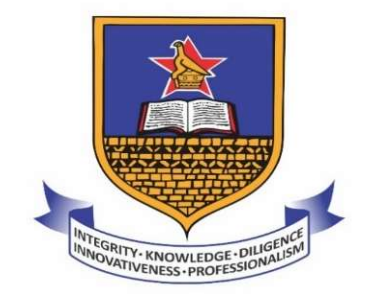

UNIVERSITY OF ZIMBABWE

Library

## How to Access Library Electronic Resources Remotely

Step 1: Visit the UZ Library Website: http://library.uz.ac.zw/

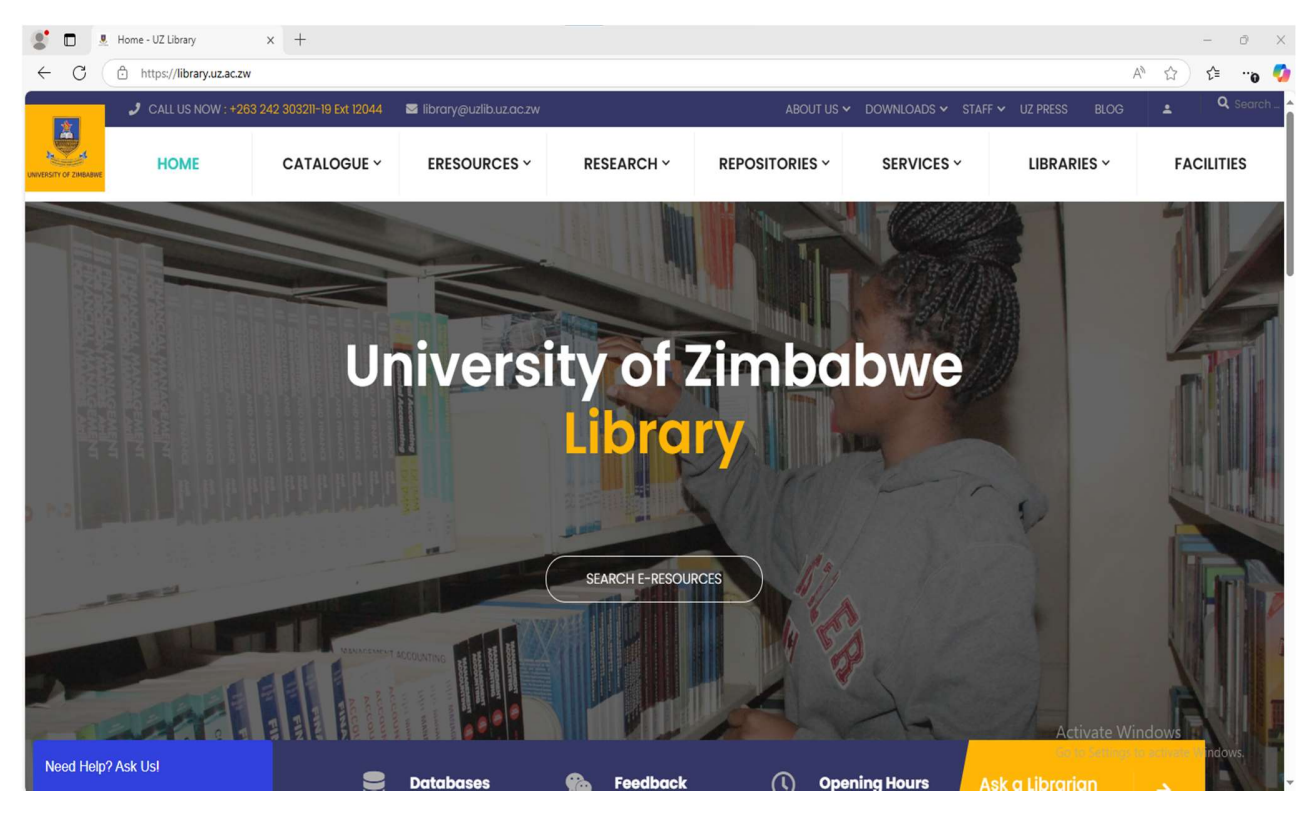

Step 2: On the Library Homepage, Select the E-Resources Tab and choose the e-Resources Off campus on the dropdown menu that appears

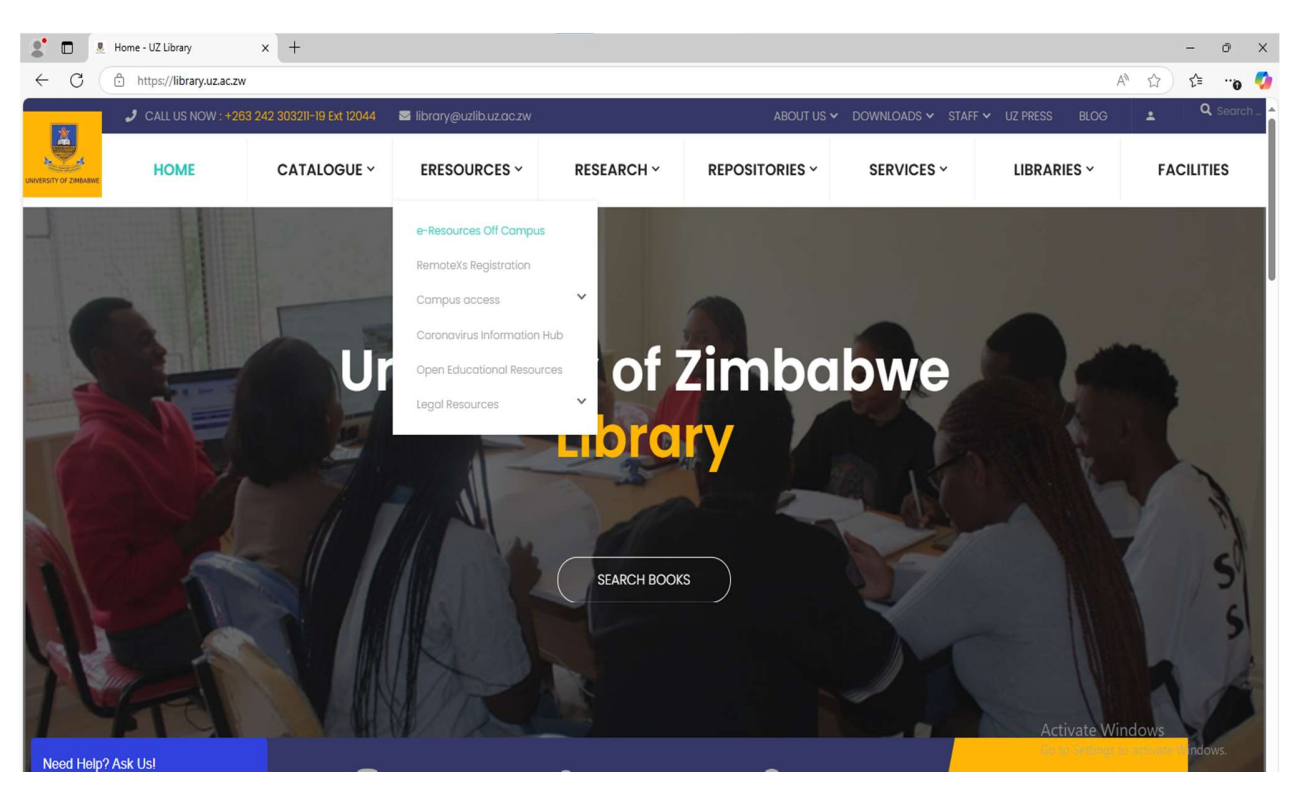

Step 3: On the Login page, you need to Log In using the email address and the password that you created when you registered for Remote XS. If you are not registered with Remote XS, send an email to: <u>library@uzlib.uz.ac.zw</u> requesting for an account.

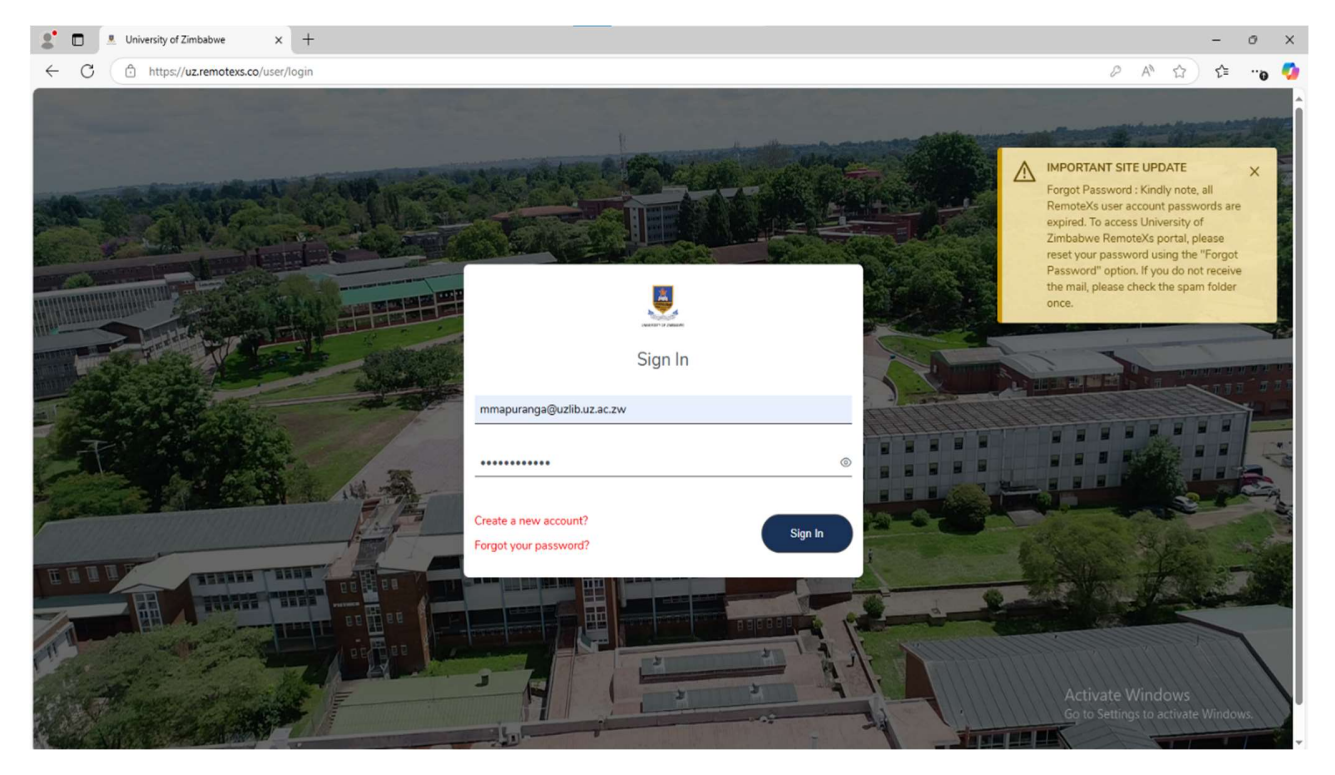

Step 4: When you Log In, you will be presented with an Alphabetical List of available electronic resources databases

| Uni             | versity of Zim                   | babwe                        |                       |                                  |                  |                              |
|-----------------|----------------------------------|------------------------------|-----------------------|----------------------------------|------------------|------------------------------|
| Энелет о ликана | me E-Resources 🗸                 | Feedback 🗸                   | User Profile 🗸 🗠      | Dashboard                        |                  |                              |
|                 |                                  |                              |                       |                                  |                  | I ne inquirer                |
|                 | EDOOKS (View All Res             | ources)                      |                       |                                  |                  | UZ Home Page                 |
|                 | m ☆                              |                              | ₩ CALE                |                                  | ¢                | University of Zimbabwe       |
|                 |                                  | * EISCONST                   | GALE                  | K.I.G.HOALCOM                    |                  | Favorite Resources           |
|                 | Bristol University<br>Press      | EBSCO e-Books                | Gale Research         | IGI Global e-Book                | Oxford Handbooks | Eavorite list is not found ! |
|                 | 1163                             |                              | complete              | conceation                       | onine            | (                            |
|                 | OXFORD RESEARCH                  | Oxford                       | n 🕯                   | ProQuest.                        | ☆<br>WILEY       |                              |
|                 | ENCYCLOPEDIAS                    | Scholamhip Online            | PROJECT MUSE          |                                  | WILLI            |                              |
|                 | Oxford Research<br>Encyclopedias | Oxford Scholarship<br>Online | Project MUSE<br>Books | Proquest e-Book<br>Central       | Wiley eBooks     |                              |
|                 |                                  |                              |                       |                                  |                  |                              |
|                 |                                  |                              |                       |                                  |                  |                              |
|                 | Ejournals (View All I            | Resources)                   |                       |                                  |                  |                              |
|                 |                                  |                              |                       | -118% A                          |                  |                              |
|                 | Elgaronine                       |                              |                       | () <sup>th</sup>                 | ° Ω              |                              |
|                 |                                  |                              |                       | JOL                              |                  |                              |
|                 | Elgar Online                     | Access to<br>Research for    | of America (ASA)      | African Journals<br>Online(AJOL) | AGORA            |                              |
|                 |                                  |                              |                       |                                  |                  |                              |
|                 |                                  | ~                            | ~                     |                                  | ~                |                              |
|                 |                                  |                              |                       | <b>A</b> <sup>☆</sup>            | 公<br>HSTalks     |                              |

Step 5: Thereafter, Select a database of your choice for example, Wiley Online Library.

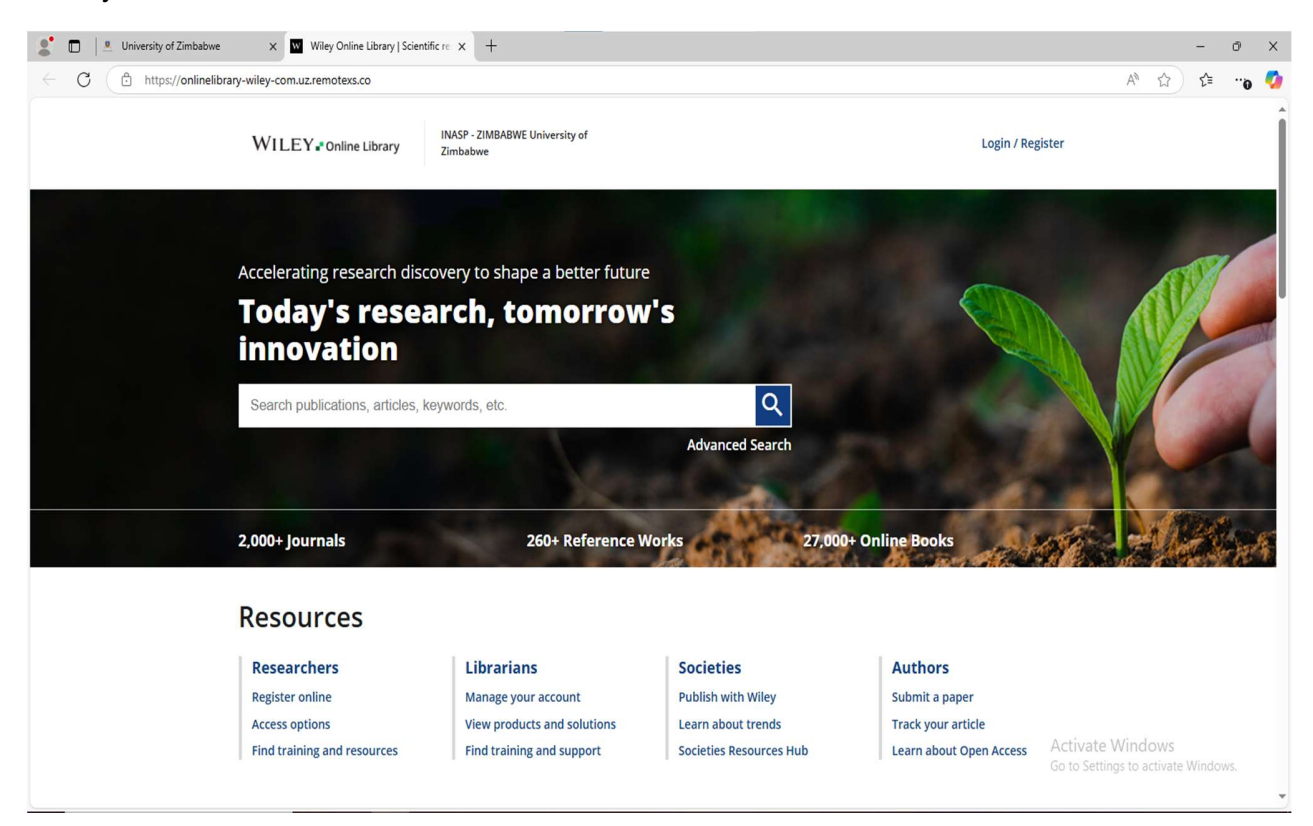

| 🔮 🔲 \mid 🛎 University of Zimbabwe                   | X Wiley Online Library   Scien | tific re x +                               |                         |                         | - 0 >                                                   |
|-----------------------------------------------------|--------------------------------|--------------------------------------------|-------------------------|-------------------------|---------------------------------------------------------|
| $\leftarrow$ C $\textcircled{b}$ https://onlinelibr | rary-wiley-com.uz.remotexs.co  |                                            |                         |                         | A 🟠 🖆 🗤 🍕                                               |
|                                                     | WILEY - Online Library         | INASP - ZIMBABWE University of<br>Zimbabwe |                         | Login / Reį             | zister                                                  |
|                                                     | Accelerating research dis      | covery to shape a better future            | -<br>-                  |                         |                                                         |
|                                                     | innovation                     |                                            |                         |                         |                                                         |
|                                                     | Business analysis              |                                            | Q                       |                         |                                                         |
|                                                     |                                | and the second                             | Advanced Search         |                         |                                                         |
|                                                     | 2,000+ Journals                | 260+ Reference V                           | Vorks 27,000            | + Online Books          | de Mein                                                 |
|                                                     | Resources                      |                                            |                         |                         |                                                         |
|                                                     | Researchers                    | Librarians                                 | Societies               | Authors                 |                                                         |
|                                                     | Register online                | Manage your account                        | Publish with Wiley      | Submit a paper          |                                                         |
|                                                     | Access options                 | View products and solutions                | Learn about trends      | Track your article      |                                                         |
|                                                     | Find training and resources    | Find training and support                  | Societies Resources Hub | Learn about Open Access | Activate Windows<br>Go to Settings to activate Windows. |
|                                                     |                                |                                            |                         |                         |                                                         |

Step 6: Search in the selected database using article title, subject keywords

## Step 7: Download the selected article

| 💲 🗖 📔 University of Zimbabwe x 🕅 Business Analysis Drives End-Stati x +                                                                                                    |                                                       |                                      | -        | Ø        | × |
|----------------------------------------------------------------------------------------------------|-------------------------------------------------------|--------------------------------------|----------|----------|---|
| ← C 	(□ https://onlinelibrary-wiley-com.uz.remotexs.co/doi/10.1002/9781119125365.ch8                                                                                                    |                                                       | A* 🗔 🏠                               | £'≡      | <b>0</b> | ø |
| WILEY Online Library INASP - ZIMBABWE University of Zimbabwe Search Q                                                                                                    | Login / Register                                      |                                      |          |          | Î |
| WILEY Have a book idea?<br>Turn your book publishing<br>goals into reality with expert<br>guidance from start to finish                                                                                                    |                                                       |                                      |          |          |   |
| Chapter 8 Business Analysis Drives End-State Architecture Structural Decomposition Book Author(s):Michael Bell First published: 18 January 2016   https://doi.org.uz.remotexs.co/10.1002/9781119125365.ch8                                                                                                    | al Software<br>re: A Method for<br>ling IT<br>tations |                                      |          |          |   |
| Summary                                                                                                    |                                                       |                                      |          |          |   |
| One of the most effective business analysis methods for discovering sub-architectures in<br>an end-state architecture environment is tracing business transactions. These message<br>exchanges between architecture elements, such as systems and their encompassed<br>entities, such as applications and components, could uncover one or more sub-<br>architectures in the overall end-state design. This chapter explains the following list of<br>business analysis tasks that can assist with finding sub-architectures (1) identify business<br>transactions and trace message exchange routes between systems, applications,<br>services, and other affiliated components; (2) group architecture elements, such as<br>applications, components, and data thought to execute business transactions; and (3) | Activ<br>Go to<br>Information                         | vate Windows<br>Settings to activate | • Windov |          | Ţ |

## Contact your Subject Information Specialist for further support

| Faculty                                                   | Subject Information<br>Specialist | Contact                     |
|-----------------------------------------------------------|-----------------------------------|-----------------------------|
| Agriculture Environment<br>and Food Systems               | Ms G. Bonde                       | gbonde[@]uzlib.uz.ac.zw     |
| Arts and Humanities                                       | Mr A. Mushowani                   | amushowani[@]uzlib.uz.ac.zw |
| Business Management<br>Sciences and Economics             | Ms R. Kadenhe                     | rkadenhe[@]uzlib.uz.ac.zw   |
| Computer Engineering<br>Informatics and<br>Communications | Mr. G. Ziki                       | gziki[@]uzlib.uz.ac.zw      |
| Education                                                 | Mrs A. Mazhude                    | amazhude[@]uzlib.uz.ac.zw   |
| Engineering and the Built<br>Environment                  | Mrs R. Zidya                      | rzidya[@]uzlib.uz.ac.zw     |
| Law                                                       | Mr. G. Chichewo                   | gchichewo[@]uzlib.uz.ac.zw  |
| Medicine and Health<br>Sciences                           | Mr. A. S.Ndlovu                   | asndhlovu[@]uzlib.uz.ac.zw  |
| Science                                                   | Mrs R. Zidya                      | rzidya[@]uzlib.uz.ac.zw     |
| Social and Behavioral Sciences                            | Mrs T. Sibanda                    | tsibanda[@]uzlib.uz.ac.zw   |
| Veterinary Sciences                                       | Mrs M. Chinzou                    | mchinzou[@]uzlib.uz.ac.zw   |